# Descifrar el flujo RTP para el análisis de pérdida de paquetes en Wireshark para llamadas de voz y vídeo

#### Contenido

Introducción Problema

### Introducción

Este documento describe el proceso de descifrar el flujo de transmisión en tiempo real (RTP) para el análisis de pérdida de paquetes en Wireshark para llamadas de voz y vídeo. Puede utilizar los filtros de Wireshark para analizar las capturas de paquetes simultáneas realizadas en o cerca del origen y el destino de una llamada. Esto es útil cuando debe resolver problemas de calidad de audio y vídeo cuando se sospechan pérdidas de red.

#### Problema

Este ejemplo utiliza este flujo de llamada:

Teléfono IP A (sitio centralA) > Switch 2960 > Router > Router WAN (sitio central) > IPWAN > Router WAN (sitio B) > Router > 2960 > Teléfono IP B

En este escenario, el problema encontrado es que las videollamadas desde el teléfono IP A al teléfono IP B dan como resultado una mala calidad de vídeo desde el sitio central A a la sucursal B, donde central tiene buena calidad pero el lado de la sucursal tiene problemas.

Vea el receptor perdió paquetes en las estadísticas de transmisión del teléfono IP de la sucursal:

| cisco                | Streaming Statistics<br>Cisco IP Phone CP-8941(SEP00077ddfbe65) |                       |  |  |  |  |  |  |  |
|----------------------|-----------------------------------------------------------------|-----------------------|--|--|--|--|--|--|--|
| Device Information   | Remote Address                                                  | 192.168.10.146/20568  |  |  |  |  |  |  |  |
| Network Setup        | Local Address                                                   | 192.168.207.231/20808 |  |  |  |  |  |  |  |
| Network Statistics   | Start Time                                                      | 00:00:00              |  |  |  |  |  |  |  |
| Ethernet Information | Stream Status                                                   | Not Ready             |  |  |  |  |  |  |  |
| Network              | Host Name                                                       | SEP00077ddfbe65       |  |  |  |  |  |  |  |
| Device Logs          | Sender Packets                                                  | 4745                  |  |  |  |  |  |  |  |
| Console Logs         | Sender Octets                                                   | 3144928               |  |  |  |  |  |  |  |
| Core Dumps           | Sender Codec                                                    | H264                  |  |  |  |  |  |  |  |
| Status Messages      | Sender Reports Sent                                             | 16                    |  |  |  |  |  |  |  |
| Debug Display        | Sender Report Time Sent                                         | 11:19:34              |  |  |  |  |  |  |  |
| Streaming Statistics | Revr Lost Packets                                               | 199                   |  |  |  |  |  |  |  |
| Stream 1             | Avg Juner                                                       | 40                    |  |  |  |  |  |  |  |
| Stream 2             | Revr Codec                                                      | H264                  |  |  |  |  |  |  |  |
|                      | Revr Reports Sent                                               | 1                     |  |  |  |  |  |  |  |
|                      | Revr Report Time Sent                                           | 11:18:14              |  |  |  |  |  |  |  |
|                      | Revr Packets                                                    | 4675                  |  |  |  |  |  |  |  |
|                      | Revr Octets                                                     | 3113320               |  |  |  |  |  |  |  |
|                      | MOS LQK                                                         | 0.0000                |  |  |  |  |  |  |  |
|                      | Avg MOS LQK                                                     | 0.0000                |  |  |  |  |  |  |  |
|                      | Min MOS LQK                                                     | 0.0000                |  |  |  |  |  |  |  |
|                      | Max MOS LQK                                                     | 0.0000                |  |  |  |  |  |  |  |
|                      | MOS LQK Version                                                 | 0.9500                |  |  |  |  |  |  |  |
|                      | Cumulative Conceal Ratio                                        | 0.0000                |  |  |  |  |  |  |  |
|                      | Interval Conceal Ratio                                          | 0.0000                |  |  |  |  |  |  |  |
|                      | Max Conreal Ratio                                               | 0.0000                |  |  |  |  |  |  |  |
|                      | Conceal Sees                                                    | σ                     |  |  |  |  |  |  |  |
|                      | Severely Conceal Secs                                           | σ                     |  |  |  |  |  |  |  |
|                      | Latency                                                         | 389                   |  |  |  |  |  |  |  |
|                      | Max Jitter                                                      | 50                    |  |  |  |  |  |  |  |
|                      | Sender Size                                                     | 0 ms                  |  |  |  |  |  |  |  |

de 2

## Solución

La mala calidad se ve solamente en el lado de la sucursal y como el sitio central ve una buena imagen, parece que el flujo de la central a la sucursal parece estar perdiendo paquetes por la red.

IP addressing scheme Central IP phone: 192.168.10.146 Central Gateway: 192.168.10.253 Central WAN router: 192.168.10.254 Branch WAN router: 192.168.206.210 Branch Gateway: 192.168.206.253 Branch IP phone: 192.168.207.231

Las capturas de paquetes se realizan en el router WAN central y de la sucursal y la WAN descarta estos paquetes. Céntrese en el flujo RTP desde el teléfono IP central (192.168.10.146) hasta el teléfono IP de sucursal (192.168.207.231). Este flujo pierde paquetes en el router WAN de la sucursal si la WAN descarta los paquetes en el flujo desde el router WAN central al router WAN de la sucursal. Utilice las opciones de filtro de Wireshark para aislar el problema:

- 1. Abra la captura en wireshark.
- 2. Utilice el filtro ip.src==192.168.10.146 && ip.dst==192.168.207.231. Esto filtra todos los flujos UDP del teléfono IP central al teléfono IP de la sucursal.
- 3. Realice el análisis en la captura del lado de la bifurcación solamente pero tenga en cuenta que debe realizar estos pasos para la captura central también.
- 4. En esta captura de pantalla, el flujo UDP se filtra entre las direcciones IP de origen y de destino y contiene dos secuencias UDP (diferenciadas por los números de puerto UDP). Esta es una videollamada, por lo que hay dos transmisiones: audio y vídeo. En este ejemplo, las dos secuencias son:

Flujo 1: Puerto de origen UDP: 20560, puerto de destino: 20800

| AND CONTRACT AND ADDRESS AND ADDRESS ADDRESS A | Contract e operations<br>Prethalice                                                                                                    | Line Copy No. |                                                                                                    |
|----------------------------------------------------------------------------------------------------|----------------------------------------------------------------------------------------------------|---------------|----------------------------------------------------------------------------------------------------|
| Top         Description           32         MODELSCOP         2001 1000         1001 1000         1001 1000         1001 1000         1001 1000         1001 1000         1001 1000         1001 1000         1001 1000         1001 1000         1001 1000         1001 1000         1001 1000         1001 1000         1001 1000         1001 1000         1001 1000         1001 1000         1001 1000         1001 1000         1001 1000         1001 1000         1001 1000         1001 1000         1001 1000         1001 1000         1001 1000         1001 1000         1001 1000         1001 1000         1001 1000         1001 1000         1001 1000         1001 1000         1001 1000         1001 1000         1001 1000         1001 1000         1001 1000         1001 1000         1001 1000         1001 1000         1001 1000         1001 1000         1001 1000         1001 1000         1001 1000         1001 1000         1001 1000         1001 1000         1001 1000         1001 1000         1001 1000         1001 1000         1001 1000         1001 1000         1001 1000         1001 1000         1001 1000         1001 1000         1001 1000         1001 1000         1001 1000         1001 1000         1001 1000         1001 1000         1001 1000         1001 1000         1001 10000         1001 10000         1001 100000 <th>Testimites<br/>144 100, 164, 201, 201</th> <th></th> <th></th>                                                                                                    | Testimites<br>144 100, 164, 201, 201                                                                                                    |               |                                                                                                    |
| 32 991312000 190,103,103<br>47 9009/0200 190,103,10<br>50 901312000 190,148,12<br>50 921212000 190,105,13<br>50 9212124000 190,105,13<br>44 91421200 190,148,12                                                                                                    | 144 140 144 251 541                                                                                                    | Restored      | Looph Mrs                                                                                                    |
| <ul> <li>A. BORNEDO 100.108.00.</li> <li>A. BORNEDO 100.148.10.</li> <li>D. SANDER 100.148.10.</li> <li>SANDER 100.140.148.10.</li> <li>SANDER 100.140.148.10.</li> </ul>                                                                                                    | Long to the long to the long t |               | 214 Starte parts 2040 - Deal Solitan parts 2200                                                                                                    |
| 15 204241200 147.148.13.<br>33 321654300 192.168.13.<br>44 34434300 180.148.53.                                                                                                    | 199 199 199 199 199 199                                                                                                    |               | 24 Serve pert: 2559 Bartimette pert: 2560                                                                                                    |
| 30.821654900 190.868.39.<br>44.044243580 190.868.35.                                                                                                    | 145 102,148,227,233                                                                                                    |               | 214 Sector per 1, Stoter - Des Contactor per 1, State                                                                                                    |
| 44.014.0130.00 1NJ.188.10.                                                                                                    | 145 190, 168, 397, 200                                                                                                    | 2.5           | 214 perce pert: 2050 sestimation pert: 1800                                                                                                    |
|                                                                                                    | 190 190,168,337,245                                                                                                    | 100           | 244 Searce port: stade Destination purt, sound                                                                                                    |
| 11 24225000 112.168.12.                                                                                                    | 145 142, 168, 237, 251                                                                                                    | 100           | 214 Suever parts 20560 Field had been 23603                                                                                                    |
| 35.3542423000 192.468.13.                                                                                                    | 145 190, 168, 207, 201                                                                                                    | 2.9           | 214 serve port: 2050 sestimation port: 1000                                                                                                    |
| 44.1047.4000 100.148.10.                                                                                                    | 199 199, 168, 224, 245                                                                                                    | 204           | 24 barce pert: stose bestraties pert: Jone                                                                                                    |
| 15 10404000 100 100 100 10                                                                                                    | 100.108.207.201                                                                                                    |               | 24 Super parts 2000 Bed Balling parts 2000                                                                                                    |
| Ar 10442000 100 100 100 17                                                                                                    | 200 200 148 277 AC                                                                                                    |               | An extra port where the structure part, where                                                                                                    |
| 15 15400000 102,168,10                                                                                                    | 145 142, 148, 237, 253                                                                                                    | 11            | 214 Server mer 20500 Feed heating pairs 2000                                                                                                    |
| 30.204245000 190.108.10.                                                                                                    | 145 190, 168, 307, 201                                                                                                    | 2.9           | 214 second provide the second second s                                                                                                    |
| 44. APRIADE 100.188.10.                                                                                                    | 190 190,148,007 000                                                                                                    | 100           | 214 Source port: stoot Destination part, state                                                                                                    |
| 15 251204000 110.168.10.                                                                                                    | 146 140.168.207.251                                                                                                    | 100           | 100 Same provide 2000 Constitution parts 2000                                                                                                    |
| 35.244223500 190.168.15.                                                                                                    | 190, 108, 207, 201                                                                                                    | 2.9           | AN AN AN AN AN AN AN AN AN AN AN AN AN A                                                                                                    |
| de 2012/0300 100.148.13.                                                                                                    | 100 100 148 317 241                                                                                                    | 100           | 24 Serve port: stoke Bellingtro part. 2000                                                                                                    |
| 10 204206300 102 108 13                                                                                                    | 105 101 108 107 201                                                                                                    |               | Na server per se State de la contra per se State                                                                                                    |
| 44 4018 0 200 100, 168, 121                                                                                                    | 570 198, 168, 337, 575                                                                                                    |               | an extra port: account of the second part account of the second port of the second port o |
| 35 344144300 102.165.10.                                                                                                    | 145 102,168,207,251                                                                                                    | 100           | 214 Garrier marks 2000. Feed fronting marks 2002                                                                                                    |
| 30.05J645000 L90.468.10.                                                                                                    | 145 190, 168, 307, 201                                                                                                    | 2.9           | 64 pomice pert: 20506 searchmenter pert: 20005                                                                                                    |
| 44.4.0500000 100.188.10.                                                                                                    | 515 NEL 848, 381 AV                                                                                                    | 100           | so tearce port: store pertration part: state                                                                                                    |
| 15.150412300 102.168.13.                                                                                                    | 146 102.168.237.253                                                                                                    | 100           | 1106 Samu parts 19582. Red Datitus parts 25828                                                                                                    |
| 33.361826800 190.108.18.                                                                                                    | 145 190, 168, 237, 231                                                                                                    | 2.9           | 1373 serve port: 2656 sestimation port: 13068                                                                                                    |
| 44. 0044-5000 100.148.10.                                                                                                    | 100 100 148 327 245                                                                                                    |               | La Conce peri: store Destruited per: 2248                                                                                                    |
| 10 201206200 100 100 10                                                                                                    | 105 101 108 337 351                                                                                                    |               | 100 carrage parts before the character parts carrage 1000                                                                                                    |
| 46.408.03.0 1.0.188.12.                                                                                                    | 170 190, 148, 227, 241                                                                                                    |               | to barde politicate perturbative politicate                                                                                                    |
| 15. 352774300 112.168.13.                                                                                                    | 146 140.168.207.251                                                                                                    | 100           | AD Starting parts 2000, Test Institute parts 2000                                                                                                    |
| 33.306641900 190.168.18.                                                                                                    | 195 190, 168, 337, 251                                                                                                    | 2.9           | 1121 source port: 2050 pest/matter port: 13005                                                                                                    |
| 44. 64(0,0000 1/0.1k8.10.                                                                                                    | 110.148.224.245                                                                                                    | 200           | 10-W tource port: stoke Destination part: 20de                                                                                                    |
| 15 901801000 107.148.10.                                                                                                    | 146 142,148,237,233                                                                                                    | 100           | 214 Same parts 20500 feed tooling parts 2000                                                                                                    |
| 30.397306900 190.108.13.                                                                                                    | 195 190, 168, 237, 251                                                                                                    | 2.4           | Ne serve pert: 2006 sestimation part: 2008                                                                                                    |
| dr. dr/ 800000 110.148.10.                                                                                                    | 190 190,148,227,275                                                                                                    |               | ton Boards port: stoke Besthulter part: J2dde                                                                                                    |

Flujo 2: Puerto de origen UDP: 20561, puerto de destino: 20801

- 5. Seleccione un paquete de una de las secuencias y haga clic con el botón derecho del ratón en el paquete.
- 6. Seleccione **Decodificar como...** y escriba **RTP**.

7. Haga clic en Aceptar y Aceptar para decodificar la secuencia como RTP.

| ibar: iptarcm=192.168.10.146 &66 iptdatm=192.168.207.251                                                                                                    | <ul> <li>Expression. Clear Apply Say</li> </ul>                                                                                                    |                                                                |                               |  |  |  |  |  |  |  |  |
|----------------------------------------------------------------------------------------------------|----------------------------------------------------------------------------------------------------|----------------------------------------------------------------|-------------------------------|--|--|--|--|--|--|--|--|
| o Time Source                                                                                                    | Destination Protocol                                                                                                    | Length info                                                    |                               |  |  |  |  |  |  |  |  |
| 2293 32.983837000 192.168.10.146                                                                                                    | 192.168.207.231 UDP                                                                                                    | 214 source port: 205                                           | 60 Destination port: 20800    |  |  |  |  |  |  |  |  |
| 2295 32.992012000 192.168.10.146                                                                                                    | 192.168.207. Mark Redat Strandal                                                                                                    | ource part: 205                                                | 60 Destination port: 20800    |  |  |  |  |  |  |  |  |
| 2296 32.992826000 192.168.10.146                                                                                                    | 192.168.207. Han Factor (roggin)                                                                                                    | burce port: 205                                                | 69 Destination port: 20809    |  |  |  |  |  |  |  |  |
| 2299 33.004041000 192.168.10.146                                                                                                    | 192.168.207. Ignore Packet (toggie)                                                                                                    | burce port: 205                                                | 60 Destination port: 20800    |  |  |  |  |  |  |  |  |
| 2302 33.023654000 192.168.10.146                                                                                                    | 192.168.207. G Set Time Reference (top                                                                                                    | old purce part: 205                                            | 60 Destination port: 20800    |  |  |  |  |  |  |  |  |
| 2404 11.044242000 142.168.10.146                                                                                                    | 192.168.207. G Time Shift.                                                                                                    | purce part: 205                                                | b0 Destination port: 20800    |  |  |  |  |  |  |  |  |
| 2106 11.064238000 142.168.10.146                                                                                                    | 142, 168, 207. E) Editor Add Parket Com                                                                                                    | barce port: 205                                                | h0 Destination port: 20800    |  |  |  |  |  |  |  |  |
| 2108 11.084212000 142.168.10.146                                                                                                    | 142.168.207. 2 Eat of Add Focket Con                                                                                                    | purce port : 205                                               | but next mat con port : 20800 |  |  |  |  |  |  |  |  |
| 2110 11.104256000 142.168.10.146                                                                                                    | 142, 168, 207. Manually Resolve Adde                                                                                                    | as part e part : 205                                           | no nest mation port: 20800    |  |  |  |  |  |  |  |  |
| 2112 11.124247000 192.168.10.146                                                                                                    | 192.168.207.                                                                                                    | purce port: 205                                                | 80 Destimation port: 20800    |  |  |  |  |  |  |  |  |
| 2114 11.144119000 192.168.10.146                                                                                                    | 192.168.207. Apply as Lifter                                                                                                    | <ul> <li>parce port : 205</li> </ul>                           | 80 Destination port: 20800    |  |  |  |  |  |  |  |  |
| 2116 11.161118000 192.168.10.146                                                                                                    | 192, 168, 207. Prepare a Filter                                                                                                    | , purce port : 205                                             | ab Bestimation port: 20800    |  |  |  |  |  |  |  |  |
| 2318 33.184099000 192.168.10.146                                                                                                    | 192. 108. 207 . Conversation Filter                                                                                                    | , purce port: 205                                              | ab Bestimation port: 20000    |  |  |  |  |  |  |  |  |
| 2320 33.204249000 192.168.10.146                                                                                                    | Colorize Conversation                                                                                                    | purce port: 205                                                | ab Bestination port: 20000    |  |  |  |  |  |  |  |  |
| 2323 33.224133000 192.108.10.146                                                                                                    | 192.108.207.                                                                                                    | purce port: 205                                                | bo Destination port: 2000     |  |  |  |  |  |  |  |  |
| 2323 33.233709000 192.108.10.140                                                                                                    | 192.108.207. 5.4 700.0                                                                                                    | purce port; 205                                                | Destination port: 2000        |  |  |  |  |  |  |  |  |
| 2328 33.244223000 192.108.10.140                                                                                                    | 192.108.207. Follow ICP Stream                                                                                                    | purce port: 205                                                | Destination port: 2000        |  |  |  |  |  |  |  |  |
| 2330 33.204293000 192.108.10.140                                                                                                    | Follow UDP Stream                                                                                                    | purce port: 205                                                | 50 Destination port: 20800    |  |  |  |  |  |  |  |  |
| 2335 33, 264236000 152, 166, 16, 146                                                                                                    | 102.108.207. Follow SSL Stream                                                                                                    | purce port: 205                                                | 50 Destination port: 20800    |  |  |  |  |  |  |  |  |
| 2337 33 333855000 162 168 16 146                                                                                                    | 102.108.207.                                                                                                    | burge port: 205                                                | 60 Destination port: 20800    |  |  |  |  |  |  |  |  |
| 2220 22 244144000 102 108 10 146                                                                                                    | 102.108.207. Copy                                                                                                    | burge port: 205                                                | 60 Destination port: 20000    |  |  |  |  |  |  |  |  |
| 2240 22 251615000 162 168 16 146                                                                                                    | 102 108 207 3 Decode As.                                                                                                    | burge port: 205                                                | 68 Destination port: 20000    |  |  |  |  |  |  |  |  |
| 2241 22 252561000 162 168 16 146                                                                                                    | 192 168 207                                                                                                    | purce port: 205                                                | 68 Destination port: 20000    |  |  |  |  |  |  |  |  |
| 7247 22 258572000 162 168 16 146                                                                                                    | 102 108 207                                                                                                    | burge port: 205                                                | 68 Destination perc. 20000    |  |  |  |  |  |  |  |  |
| 2248 22 262826000 162 168 16 146                                                                                                    | 102 LGS 207 Show Packet in New W                                                                                                    | ndrw purce port : 205                                          | GR pertination pert: 20808    |  |  |  |  |  |  |  |  |
| 2249 23 265278000 102 168 16 146                                                                                                    | 102 168 207 231 000                                                                                                    | 858 NOUTER DOFT : 205                                          | 68 pestination pert: 20808    |  |  |  |  |  |  |  |  |
| 2350 33.367331000 192.168.10 146                                                                                                    | 192, 168, 207, 231                                                                                                    | 214 SOURCE DOLL 205                                            | 60 pestination pert: 20800    |  |  |  |  |  |  |  |  |
| 2351 33, 368236000 192, 168, 10, 146                                                                                                    | 192,168,207,231 000                                                                                                    | 165 source port : 205                                          | 68 pestination pert: 20808    |  |  |  |  |  |  |  |  |
| 2354 33.381821000 192.168.10.146                                                                                                    | 192,168,207,231 UDP                                                                                                    | 68 source port: 205                                            | 68 pestination port: 20808    |  |  |  |  |  |  |  |  |
| 2355 33, 382774000 192, 168, 10, 146                                                                                                    | 192,168,207,231 UDP                                                                                                    | 60 source port: 205                                            | 68 pestination port: 20808    |  |  |  |  |  |  |  |  |
| 2356 33, 388611000 192, 168, 10, 146                                                                                                    | 192,168,207,231 UDP                                                                                                    | 1125 source port: 205                                          | 68 pestination port: 20808    |  |  |  |  |  |  |  |  |
| 2357 33, 393001000 192, 168, 10, 146                                                                                                    | 192,168,207,231 UDP                                                                                                    | 1079 source port: 205                                          | 68 pestination port: 20808    |  |  |  |  |  |  |  |  |
| 2358 33.393893000 192.168.10.146                                                                                                    | 192.168.207.231 UDP                                                                                                    | 214 source port: 205                                           | 60 pestination port: 20800    |  |  |  |  |  |  |  |  |
| 2359 33.397038000 192.168.10.146                                                                                                    | 192.168.207.231 UDP                                                                                                    | 796 source port: 205                                           | 68 Destination port: 20808    |  |  |  |  |  |  |  |  |
| 2360 33.397988000 192.168.10.146                                                                                                    | 192.168.207.231 UDP                                                                                                    | 165 source port: 205                                           | 68 Destination port: 20808    |  |  |  |  |  |  |  |  |
| ST                                                                                                    |                                                                                                    |                                                                | "                             |  |  |  |  |  |  |  |  |
| Frame 2295: 214 bytes on wire (1212 bits)<br>Ethernet IT, Src: Cisco_ae:60:06 (e8:400+<br>Internet Protocol Version 4, Src: 192.168<br>User Balagram Protocol, Src Port: 20:60 ( | , 214 bytes captured (1712 bits) m<br>0:ae:60:06), nst: cisco_df:he:65 ()<br>0.10.146 (192.168.10.146), nst: 192.<br>20:60), nst Port: 20830 (20830) | i înterface 0<br>0:07:7d:df:be:65)<br>168.207.211 (192.168.207 | .211)                         |  |  |  |  |  |  |  |  |

Se queda con una secuencia decodificada como RTP y la otra como UDP no decodificado.

| ip.mc192368.00.346 5x6 (p.det192368.007.230 | · Depression. C    | lear Apply Save |                                                                                                    |
|---------------------------------------------|--------------------|-----------------|----------------------------------------------------------------------------------------------------|
| Time Source                                 | Destination        | Protocol        | Length Info                                                                                                    |
| 2293 32.983837000 192.168.10.146            | 192.168.207.231    | RTP             | 214 PT=LTU-T 6-722, SSRC=0x53796751, Seq=29570, Time=2249459473                                                                                                    |
| 2295 32.992012000 192.168.10.146            | 192.168.207.231    | RTP             | 214 PT=ITU T G.722, SSRC=0x53796751, Scq=29569, T1nc=2249459313                                                                                                    |
| 2296 32.992526000 192.165.10.146            | 192.168.207.231    | RTP             | 62 PT-Reserved for RTCP conflict avoidance, SSRC-0x81CA0002, Seq-1, Time-41284                                                                                                    |
| 2299 33.004041000 192.168.10.146            | 192.168.207.231    | RTP             | 214 PT-ITU-T 6.722, SSRC-0x53796751, Seq-29571, Time=2249459633                                                                                                    |
| 2302 33.023654000 192.168.10.146            | 192.168.207.231    | RTP             | 214 PT=ITU T G.722, SSRC=0x53796751, Scq=29572, T1mc=2249459793                                                                                                    |
| 2304 33.044242000 192.165.10.146            | 192.168.207.231    | RTP             | 214 PT-ITU-T G. /22, SSRC-0x53/96/51, Seq-295/3, Time-2249450953 Audio st                                                                                                    |
| 2306 31.064238000 192.168.10.146            | 192.168.207.211    | RTP             | 214 PT-TTU-T 6.722, SSRC-0x53796751, Seq-29576, Time-2249660113                                                                                                    |
| 2308 33.084212000 192.168.10.146            | 192.168.207.231    | RIP             | 214 PT=ITU-T G.722, SSMC=0K53796751, Seq=29575, T1me=2249460273                                                                                                    |
| 2310 33.104256000 192.165.10.146            | 192.168.207.231    | RTP             | 214 PT-ITU-T G. /22, SSRC-0x53/96/51, Seq-295/6, Time-2249460433                                                                                                    |
| 2312 31.124247000 192.165.10.146            | 192.168.207.211    | RTF             | 714 PT-TTU-T 6.722, SSRC-0x51796751, Seq-29577, Time-2219160591                                                                                                    |
| 2314 33.144119000 192.168.10.146            | 192.168.207.231    | N UP            | 214 PT=1TU-1 G.722, SSRC=0x53796751, Seq=29578, T1me=2249460753                                                                                                    |
| 2316 33.164338000 192.165.10.146            | 192.168.207.231    | RTP             | 214 PT=ITU-T G./22, 55RC=0x53/96/51, 5eq=295/9, Time=2249466913                                                                                                    |
| 2118 11.184099000 192.165.10.146            | 192.168.207.211    | RTF             | 714 PT ITU-T 6.722, SSRC 0x11796711, Seq 79550, Time 2249461071                                                                                                    |
| 2320 33.204249000 192.168.10.146            | 192.168.207.231    | N DP            | 214 PT=110-1 6.722, 55KE=0x33796751, 5eq=29581, 11me=2249461233                                                                                                    |
| 2323 33.224133000 102.165.10.146            | 192.168.207.231    | RTP             | 214 PT=ITD-T G./22, 55RC=0x33/06/31, 560=29582, Time=2240461393                                                                                                    |
| 2321 31.213709000 192.165.10.146            | 192.165.207.211    | UDF             | 106 Source port: 20581 Destination port: 20801                                                                                                    |
| 2328 33.244223000 192.168.10.140            | 192.168.207.231    | N IP            | 214 PT=110-1 6-722, 558K=0X53796751, 5eg=29583, 11me=2249461553                                                                                                    |
| 2350 33.264295000 192.168.10.146            | 192.168.207.231    | RTP             | 214 PT=ITU-T G./22, SSRC=0x33/96/31, SCQ=29584, T1MC=2249461/13                                                                                                    |
| 2353 51.284258000 192.165.10.146            | 192.165.207.211    | RTP             | 214 PT-ITU-T G.722, SSRC-0333796731, SMG-29585, TIMM-2249081873                                                                                                    |
| 2353 51.504219000 192.108.10.140            | 192.168.207.241    | RIP             | 214 PI=TU-1 6-722, SSR=0233796731, Seq=29580, Time=2249602033                                                                                                    |
| 2357 53.525835000 152.168.10.146            | 152.168.207.231    | RIP             | 214 PT=ITU T G./22, SSRC=0K35/30/31, SCG=2955/, THC=2243602193                                                                                                    |
| 2359 51.544144000 192.165.10.146            | 192.165.207.231    | RTP             | 214 PT-ITD-T G. /22, SSRC-0333/96/31, SNG-29586, TIM-224966353                                                                                                    |
| 7405 st. stinistan 192. Ink. 10. 146        | 192.168.207.241    | RIP             | the enabytamickite-type-er, said outleanests, sequentia, time-enabyta                                                                                                    |
| 2341 51.572901000 192.108.10.140            | 102.108.207.231    | 10 UP           | contracytanteent type or, sectoresesto, sequentes, theorematicate                                                                                                    |
| 2342 31.338522000 102.165.10.146            | 192.165.207.231    | K IP            | 100 PT-DynamickTP-Type-97, 55kC-0k1000000, 5eg-5510, Tem-9510374                                                                                                    |
| 2346 23 266270000 102 168 10 146            | 102.100.207.221    | K IP            | ESS PERSONNECKIP-Type-97, SAN -OSIMANASO, Sep-6517, HER-9510374                                                                                                    |
| 2347 53.5005/8000 172.105.10.140            | 192.108.207.231    | R.IP.           | BIG PT-Bythan CKIP Type 51, SSK - Wildowsky, Seq-5116, The S510374                                                                                                    |
| 2350 31.360 311000 102.165.10.146           | 102 146 207 211    | E IP            | 214 PIETO-1 G.722, SSR-90833790731, SEQUEDOS, HIN-2249902313                                                                                                    |
| 3254 23 201031000 102 100 10 146            | 102 100 207 221    | K IP            | COPPLEYRANGERPHEYRAND, SAL OSIANDARD, SALASIA, HER ALLINA, PARK                                                                                                    |
| 1255 22 280774000 100 100 100 100 100       | 100 168 307 231    | 0.00            | 60 PT-Provide The Target 07 PT-04 Billion Pro-5501 Tecology2274                                                                                                    |
| 2356 31 388813000 192 165 10 146            | 102 168 207 211    | PTP             | 1125 GT Durge (DTD-Tunge 107 COCT DATEORED C. AND AND AND AND AND AND AND AND AND AND                                                                                                    |
| 2357 33, 393001000, 192, 168, 10, 146       | 192, 168, 207, 221 | RIP             | 1079 PL-1000001000000000000000000000000000000                                                                                                    |
| 2358 33 203803000 102 168 10 146            | 192 168 207 224    | PTP             | 214 Pretrict C 222 Stratty 526251 Scon20550 Time 224665672                                                                                                    |
| 2150 51 307018000 102 105 10 144            | 107 1es 207 211    | PTC             | 708 ST. Davids in PT. Trans. 17, SSSC -013 SORGED, Card SSS24, Tiss, GSSC374                                                                                                    |
| 2365 23 297958000 192 168 10 146            | 192, 168, 207, 231 | RIP             | 165 Produced Provide Annual State Production and State Products Theory and State Product State Product State Produ |
| 2302 311 337 368050 1321 1081 101 140       | 150.100.2011231    | R.IP            | to Provide Color State State                                                                                                    |

.... Padding: False ...0 .... = Extension: raise ...0000 = Contributing source identifiers count: 0 0..... = Marker: False

- 8. Seleccione un paquete de la secuencia sin decodificar y descodificarlo como RTP. Esto decodifica tanto el audio como los flujos de vídeo en RTP.

**Nota**: La secuencia de audio está en formato de códec G.722 y el tipo de carga útil Dynamic-RTP-97 indica la secuencia RTP de vídeo.

|                                                                                                    |                      |            |                    |                 |           |                                | _          | -         |                          |          |                              | _              |          |          |                    |       | _             | -            |                                                                                                    |        |        |  |  |
|----------------------------------------------------------------------------------------------------|----------------------|------------|--------------------|-----------------|-----------|--------------------------------|------------|-----------|--------------------------|----------|------------------------------|----------------|----------|----------|--------------------|-------|---------------|--------------|----------------------------------------------------------------------------------------------------|--------|--------|--|--|
| and the second second s | brobali (w           | colerk 14  | 84 OWN Revided     | 30 horn /bunic  | 180       |                                |            |           |                          |          |                              |                |          |          |                    |       |               |              |                                                                                                    |        |        |  |  |
| ble ble                                                                                                    | <u> New Ba</u>       | Capture    | : Analyse: State   | olica Idepho    | V loob    | Internals Ho                   | P          |           |                          |          |                              |                |          |          |                    |       |               |              |                                                                                                    |        |        |  |  |
| <b>R M N</b>                                                                                                    | 8 9 9                |            | a x 🔉 🖂            | 14.4.4          | 🔹 🐺 .     |                                | QQ         | 8, 10     | ) 🕷 P                    | ሻ 🐔      | 36 B                         |                |          |          |                    |       |               |              |                                                                                                    |        |        |  |  |
|                                                                                                    |                      |            |                    |                 |           |                                |            |           |                          |          |                              |                |          |          |                    |       |               |              |                                                                                                    |        |        |  |  |
| Filter: 💽                                                                                                    | det 102.19           | 8.207.231) | end ludp.port = 2  | 2565-665 udp p  | :t 2000   | <ul> <li>Expression</li> </ul> | Clear Ag   | phy Se    | 8V6                      |          |                              |                |          |          |                    |       |               |              |                                                                                                    |        |        |  |  |
| No.                                                                                                    | Time                 |            | Source             |                 | Destinati | 00                             |            | location! | l lead                   | h lofe   |                              |                |          |          |                    |       | -             |              |                                                                                                    |        |        |  |  |
| 234                                                                                                    | 0 33, 351            | 615000     | 192, 168, 10, 1    | 46              | 192.10    | 8,207,231                      |            | TTP       |                          | 68 PT    | -Dynami c                    | RTP Typ        | e 97.    | 55RC=0   | x189689c0          | 0. 50 | -45514        | 310          | nc=9351057                                                                                                    | 4      |        |  |  |
| 234                                                                                                    | 1 33, 352            | 561,000    | 192, 168, 10, 1    | 46              | 192.10    | 6.207.231                      |            | CIP       |                          | 60 MI-   | -oynaet c                    | кте-тур        | e-97.    | 35680    | x1A9eA9c(          | 0, 50 | مرت مردم<br>م | 111          | ne-9351057                                                                                                    | 4      |        |  |  |
| 234                                                                                                    | 2 33,355             | 522000 (   | 192,165,10,1       | 46              | 192.18    | 8,207,231                      | 1          | ette 👘    | 110                      | 06 PT-   | -Dynami c                    | RTP-Type       | e-97.    | SSRC-0   | x189589C0          | 0, Se | q-45516       | , Tir        | me-9351057                                                                                                    | 4      |        |  |  |
| 234                                                                                                    | 8 33, 362            | 826000     | 192, 168, 10, 1    | 46              | 192.10    | 8,207,231                      |            | ette –    | 10                       | 75 PT    | <ul> <li>Dynamic</li> </ul>  | яте тур        | e 97.    | 55RC=0   | x189689C0          | 0, 50 | q=45517       | , TI         | nc=9351057                                                                                                    | 4      |        |  |  |
| 234                                                                                                    | 19 33, 366           | 178000     | 192, 168, 10, 1    | 46              | 192.14    | 8,207,231                      |            | CIP .     | A                        | 58 MI    | -oynami r                    | кть-туб        | e-97,    | 2.246 -0 | s 199699c (        | 0, 50 | q=1551.8      | , iti        | ne-9351057                                                                                                    | 4      |        |  |  |
| 235                                                                                                    | 1 33.365             | 238000     | 192.165.10.1       | 46              | 192.18    | 8,207,231                      |            | CTP .     | 1                        | CO PT    | -Dynamic                     | ктр-тур        | e-97.    | SSRC-0   | x189589C0          | 0, SI | q-45519       | . т <u>н</u> | me-2351057                                                                                                    | 4, 744 | ark.   |  |  |
| 2.53                                                                                                    | 4 55,56L             | 521009     | 192, 165, 19, 1    | 46              | 192.10    | 8.207.231                      |            | tur-      |                          | 68 PT    | -Dynami C                    | кте тур        | e 97.    | 5540040  | A18958900          | 0, 50 | 0=45520       |              | 0-3332227                                                                                                    | :      |        |  |  |
| 218                                                                                                    | N 11 188             | 811.000    | 192 145 10 1       | 46              | 192.14    | 8 207 211                      |            | TP        |                          | 25. PT.  | - Description of a           | PTP-Term       |          | SSPC-0   | x18058077          |       | 48822         | ·            | -0352222                                                                                                    |        |        |  |  |
| 2.33                                                                                                    | C 22. 202            | ALL DOG 1  | 192, 166, 10, 1    | 46              | 192.10    | 8. 207. 231                    |            | 110       | 10                       | 20 010   | - Dynami c                   | ETE TWO        | a - 24 - | SSRC-0   | AT STREET, STR     |       | Card Start of | B            | Contract of the second second s | -      |        |  |  |
| 235                                                                                                    | 9 33, 397            | 038000     | 192, 168, 10, 1    | 46              | 192.10    | 8,207,231                      |            | CIP.      | 7                        | 96 FD    | -teanant c                   | KLE-DVD        | e-97.    | 3547-0   | 18968901           | 0. 50 | 0-45524       | 1            | -9352227                                                                                                    | -      |        |  |  |
| 238                                                                                                    | 0 33, 397            | 000284     | 192, 165, 10, 1    | 46              | 192.18    | 6, 207, 231                    |            | TP        | 1                        | 65 PT    | -Dynamic                     | RTP-Type       | -97      | SSRC-0   | 100000000          | 0. Se | -45525        | Th           |                                                                                                    | 4. Na  | er k   |  |  |
| 237                                                                                                    | 4 55.458             | 203000     | 192, 165, 10, 1    | 46              | 192.18    | 8.207.231                      |            | TP        | 11                       | (1. PT)  | -Dynami c                    | RTP-Typ        | 6-97.    | 55RC=0   | x18958900          | 0. 56 | 0=45526       | Ti           | 0=9552524                                                                                                    | 4      |        |  |  |
| 237                                                                                                    | 6 33,445             | 000000     | 192, 168, 10, 1    | 46              | 192.16    | 8.207.231                      |            | CTP       | 10                       | 74 PD    | -oynamic                     | REF-Typ        | e-97.    | 3540 -0  | 18968901           | 0, 80 | q=45527       | 1.11         | ne-9352524                                                                                                    | 4      |        |  |  |
| 2.37                                                                                                    | 7 33,445             | 655000     | 192, 165, 10, 1    | 46              | 192.18    | 6,207,231                      |            | CTP       | 70                       | 03 PT-   | -Dynamic                     | <b>КТР-Тур</b> | e-97.    | SSRC-0   | x189689C0          | 0, Se | q-45526       | , Th         | -9052524                                                                                                    | 4, Ma  | ric –  |  |  |
| 237                                                                                                    | 9 55,454             | \$45000 (  | 192, 165, 10, 1    | 46              | 192.18    | 8.207.231                      | 1          | ette 👘    | 3.                       | 26 PT    | <ul> <li>Dynami c</li> </ul> | RTP-Typ        | 6-97.    | 55RC=0   | x189589C0          | U, 56 | q=45529       | , тi         | 0=9552830                                                                                                    | 4, Ma  | rk –   |  |  |
| 238                                                                                                    | \$ 33,498            | 103005     | 192, 168, 10, 1    | 46              | 192-16    | 8.207.231                      |            | CIP       | 11                       | 73. PD   | -oynawi c                    | кте-тур        | e-97.    | 3500-0   | x189#89c1          | 0, 80 | q=45530       | , тti        | ne-9359136                                                                                                    | 4      |        |  |  |
| 235                                                                                                    | 6 33,495             | 000288     | 192,165,10,1       | 46              | 192.14    | 6,207,231                      |            | CTP       | 2                        | AB PT    | -Dynamic                     | ктр-тур        | e-97,    | SSRC-0   | x189689C0          | 0, Se | q-45531       | , T1         | -9053138                                                                                                    | 4, 24  | ink:   |  |  |
| 239                                                                                                    | Z 53.530             | 299000     | 192,165,10,1       | 46              | 192.18    | 8.207.231                      |            | ette 👘    | 43                       | 15 PT    | -Dynami c                    | RTP-Typ        | e-97.    | SSRC-0   | x189589C0          | 0, Sc | q=455d2       | , ті         | 10=05555442                                                                                                    | 4, Ma  | er K   |  |  |
| 240                                                                                                    | 0 33, 573            | 901.000    | 192.168.10.1       | 46              | 192-10    | 8,207,231                      |            |           | 4                        | 38 PT    | <ul> <li>bynamic</li> </ul>  | нте-тур        | e-97 i   | 350C=0   | x18968901          | 0, 80 | q=45533       | , 110        | ne=9353735                                                                                                    | 4, 83  | ente - |  |  |
| 240                                                                                                    | 3 33,599             | 050000     | 192, 165, 10, 1    | 46              | 192.10    | 8.207.231                      |            | CIP       | 110                      | 61 PT    | Dynam c                      | RIF-Typ        | e-97.    | SSRC-0   | slassasce          | 0, 50 | q-15534       | - 11         | -e354045                                                                                                    | 4      |        |  |  |
| 240                                                                                                    | A 33.395<br>0 32.638 | 253000     | 192,165,10,1       | 40              | 192.10    | 0.207.231                      |            | CTP -     | 1                        | AD PT    | - Dynami C                   | кте-тур        | e-97.    | 55400-0  | A103503L4          | 0, 56 | 440000        |              | 0-0334043                                                                                                    |        | ar R.  |  |  |
| 249                                                                                                    | 4 33 658             | 015000     | 192, 168, 10, 1    | 40              | 192.10    | 8.207.231                      |            |           | 11/                      | 35 PT    | -bynami c                    | tite typ       | e-97.    | SSRC40   | 10000000           | 0. 50 | q=45050       |              | 000534531                                                                                                    | 4, 243 | лж     |  |  |
| 24.2                                                                                                    | 1 23 848             | 110000     | 192 165 10 1       | 46              | 192.10    | 8 207 245                      |            | TD        | 11                       | 80 PT    | - Decision in the            | PTP-Tere       |          | SSPC-0   | 12052071           |       | 10000         |              | 1000554054                                                                                                    | 1      |        |  |  |
| 242                                                                                                    | 2 33, 695            | 234005     | 192, 168, 10, 1    | 46              | 192.16    | 8.207.231                      |            | TTP       | 1/                       | 49 PT    | - Dynami c                   | ETE TVD        | - 97     | 5500-0   | 12362301           | 0. 80 | 0-45540       |              | 10-1354954                                                                                                    | 4. 55  | er le  |  |  |
| 247                                                                                                    | 0 33,725             | 095000     | 192, 165, 10, 1    | 46              | 197.10    | 0.207.231                      |            | CIP.      | 12                       | 17 81    | -Dynamic                     | RIF-IMP        | a-97.    | SSRC-0   | 10960900           | 0. 50 | 0-15511       | . 11         | e-9355260                                                                                                    | 4      |        |  |  |
| 242                                                                                                    | 9 33,729             | 778000     | 192, 165, 10, 1    | 46              | 192.18    | 8,207,231                      |            | TP        | 1                        | JD PT    | -Dynami s                    | RTP-Type       | -97      | SSRC-0   | 18958900           | 0. Se | 0-45542       | Ti           | N-9355200                                                                                                    | 4. Na  | rk.    |  |  |
| 243                                                                                                    | 6 33,768             | 664000     | 192, 168, 10, 1    | 46              | 192.10    | 8,207,231                      |            | TTP       | 12                       | 48 PT    | <ul> <li>Dynamic</li> </ul>  | RTP TVP        | e-97.    | 55RC=0   | x189689c0          | 0, 50 | 0=45543       | TI           | nc=9355566                                                                                                    | 4      |        |  |  |
| 244                                                                                                    | 2 33,795             | 776000     | 192, 168, 10, 1    | 46              | 197.14    | 0.207.231                      |            | CIP       | 123                      | 75 P.I   | -oynamic                     | кте-тур        | e-97.    | 35680    | s1A9eA9c.(         | 0, 50 | q-15515       | , if         | -9255863                                                                                                    | 4      |        |  |  |
| 244                                                                                                    | 3 33,799             | 675000 (   | 192.165.10.1       | 46              | 192.18    | 8,207,231                      | 1          | ette 👘    | 1                        | 76 PT    | -Dynami u                    | RTP-Type       | s-97.    | SSRC-0   | x189589C0          | 0, Se | q=45546       | , Тir        | m-9355863                                                                                                    | 4, Na  | rk –   |  |  |
| 245                                                                                                    | 0 33,830             | 298000     | 192, 168, 10, 1    | 46              | 192.10    | 8,207,231                      |            | ette 👘    | 13                       | 19 PD    | <ul> <li>Dynamic</li> </ul>  | кте тур        | e 97.    | 55RC=0   | 018968900          | 0, 50 | q=45547       | , τh         | nc=9356165                                                                                                    | 4      |        |  |  |
| 245                                                                                                    | 1 33.631             | 265000     | 192, 168, 10, 1    | 46              | 192.17    | 4,207,231                      |            | CIP .     | 1                        | 34 FT    | -oynamic                     | кие-тур        | e-97.    | 2.2400   | s létenétic (      | 0, 50 | q-1554A       | , iti        | -9356169                                                                                                    | 4, 20  | a k    |  |  |
| 245                                                                                                    | 7 33,565             | 929000     | 192,165.10.1       | 46              | 192.18    | 8,207,231                      | 1          | ette –    | 13                       | 01 PT-   | -Dynami u                    | RTP-Type       | e-97.    | SSRC-0   | x189589C0          | 0, Se | q-45549       | , т <u>н</u> | me-9358475                                                                                                    | 4      |        |  |  |
| 246                                                                                                    | 5 55,897             | \$51009    | 192, 168, 10, 1    | 46              | 192.10    | 8,207,231                      |            | T         | 10                       | 37 PT    | <ul> <li>Dynamic</li> </ul>  | яте тур        | e 97.    | SSRC=0   | x189689C0          | 0, 50 | Q=45551       | - TI         | 00-5556/81                                                                                                    | 4      |        |  |  |
| 201                                                                                                    | 1 11.048             | 001000     | 1997, 1916, 195, 1 | 40              | 197.11    | a. 207. 241                    |            | CIP .     |                          | de str   | -overaller r                 | KLE-LVD        | a-47.    | 2200.00  | C DESCRIPTION OF C | 1. ar | 0-10002       |              | Contraction of the second second second second second second second second second second second second second s                                                                                                    | 1. 50  | in the |  |  |
|                                                                                                    |                      |            |                    |                 |           |                                |            |           |                          |          |                              |                |          |          |                    |       |               |              |                                                                                                    |        |        |  |  |
| E FEAR                                                                                                    | 24400: 0             | a nyres    | on sire (b)        | 6 (stra), 6     | a pyres   | caprurea (                     | sie bittaj | on ar     | CORPORTACY<br>CORPORTACY |          | design the                   |                |          |          |                    |       |               |              |                                                                                                    |        |        |  |  |
| THE THE OTHER                                                                                                    | COL DOOL             | are? Lt.   | 100 an 100 00      | 1 1 10 100      | 10.145 (  | by, mat: th                    | 140 01:0   | 105       | 00010717                 | and the  | (10.1                        | M. ALLA        | 100      |          |                    |       |               |              |                                                                                                    |        |        |  |  |
| H USEC                                                                                                    | DATE OF SH           | SECTOR NO. | ol. and entry      | 1 20568 (2      | 05681. 0  | AT MOLT: 3                     | 1808 (208  | 083       | 21200.20                 | or . 23. | 1 (196.1                     | 00120011       |          |          |                    |       |               |              |                                                                                                    |        |        |  |  |
| BRARIS                                                                                                    | Tine Tree            | naport     | Protocol           | Contraction (1) |           |                                | the second |           |                          |          |                              |                |          |          |                    |       |               |              |                                                                                                    |        |        |  |  |
| 10.                                                                                                    |                      | versio     | n: RFC 1889        | version (z      | )         |                                |            |           |                          |          |                              |                |          |          |                    |       |               |              |                                                                                                    |        |        |  |  |
| 0                                                                                                    | =                    | raddin     | g: False           |                 | ·         |                                |            |           |                          |          |                              |                |          |          |                    |       |               |              |                                                                                                    |        |        |  |  |
|                                                                                                    | o                    | Extern     | ion: False         |                 |           |                                |            |           |                          |          |                              |                |          |          |                    |       |               |              |                                                                                                    |        |        |  |  |
|                                                                                                    | . 0000 -             | Contri     | buting source      | e identifi      | ens court | C: 0                           |            |           |                          |          |                              |                |          |          |                    |       |               |              |                                                                                                    |        |        |  |  |
|                                                                                                    |                      |            |                    |                 |           |                                |            |           |                          |          |                              |                |          |          |                    |       |               |              |                                                                                                    |        |        |  |  |

El problema ahora es sólo con la calidad del vídeo. Céntrese en el flujo RTP de vídeo y utilice los números de puerto UDP para este flujo para filtrar otras secuencias.

9. Vea el número de puerto seleccionando uno de los paquetes que muestra la información del puerto UDP en el panel inferior de la utilidad Wireshark. En la captura de pantalla anterior, se selecciona uno de los paquetes de la secuencia de vídeo y puede ver la información del puerto Src (20568) y del puerto Dst (20808) en el panel inferior.

**Consejo:** Utilice este filtro: (ip.src==192.168.10.146 && ip.dst==192.168.207.231) && (udp.port eq 20568 y udp.port eq 20808). Solo verá la secuencia RTP de vídeo que se muestra en esta captura de pantalla.

Nota: Anote los primeros y últimos números de secuencia RTP para esta secuencia.

Ele bit Yew Go Capture Analyse Statistics Telephony Joob Internals Help

| The second | book average average and the trade boar and the same                 | Denteror. Cas      | , Hobo, Sava |                                                                                                    |
|------------|----------------------------------------------------------------------|--------------------|--------------|----------------------------------------------------------------------------------------------------|
| No.        | Time Source                                                          | Destination        | Protocol     | leigh Ma                                                                                                    |
|            | 2340 33.351615000 192.168.10.146                                     | 192.168,207,231    | R.TP         | 68 PT=DynamicRTP Type 97, SSRC=0x189889c0, sc=45514, Tine=95510574                                                                                                    |
|            | 2341 23, 252561000 192, 168, 10, 146                                 | 192.168.207.231    | RIP          | 60 FIL-DynamicKIF-Type-97, NaxOx105x06x0, Seq. 44447, time-93510574                                                                                                    |
|            | 2342 33.355522000 192.165.10.146                                     | 192.188.207.231    | RTP          | 1108 PT-DynamicRTP-Type-97, SSRC-0x18008000, Seq-45518, Time-03510574                                                                                                    |
|            | 2348 33, 362826000 192, 168, 10, 146                                 | 192.168.207.231    | RTP          | 1075 PT=DynamicRTP Type 97, SSRC=0x18958900, Scq=45517, Tinc=95510574                                                                                                    |
|            | 2349 33.366378000 192.168.10.146                                     | 192,168,207,231    | RIP          | 858 FIL-DynamicKIF-Type-97, SMX-0x1886880, Seq-15518, time-93510574                                                                                                    |
|            | 2351 33,365238000 192,165,10,146                                     | 192.188.207.231    | RTP          | 185 PT-DynamicRTP-Type-97, SSRC-0x18908900, Seq-45519, Time-93510574, Mark                                                                                                    |
|            | 2354 53.581821000 192.168.10.146                                     | 192.168.207.231    | RTP          | 68 PT=DynamicRTP Type 97. SSRC=0x18958960, Seq=45520, Tinc=95522274                                                                                                    |
|            | 2355 33, 382774000 192, 168, 10, 146                                 | 192,168,207,231    | RIP          | 00 ктноулаліскік-тура-97, хых н0х183к83к0, хедн15521, тілен93522274                                                                                                    |
|            | 2356 33,385611000 192,165,10,146                                     | 192.188.207.231    | RTP          | 1125 PT-DynamicRTP-Type-97, SSRC-0x18008000, Seq-45522, Time-00522274                                                                                                    |
|            | 2357 33.393001000 192.168.10.146                                     | 192.168.207.231    | RTP          | 10/9 PT=DynamicRTP-Type-97. SSRC=0x189589CU, Seq=45525, Tinc=95522274                                                                                                    |
|            | 2359 33, 397038000 192, 168, 10, 146                                 | 192,168,207,231    | RTP          | 796 FiloynautokiP-Type-97, SMX-0x189688c0, Seq=45524, time=98522274                                                                                                    |
|            | 2380 33,397988000 192,165,10,146                                     | 192.188.207.231    | RTP          | 105 PT-DynamicRTP-Type-97, SSRC-0x18008000, Seq-45525, Time-00522274, Mark                                                                                                    |
|            | 23/4 33.438203000 192.168.10.146                                     | 192.168.207.231    | RTP          | 11/1 PT=DynamicRTP=Type=97. SSRC=0x189589CU, Seq=45526, Tinc=95525244                                                                                                    |
|            | 2376 33.445906000 192.168.10.146                                     | 192.168.207.231    | RTP          | 1074 PT-bydautrkTP-Type-97, SMX-0x189683c0, Seq-45527, Tfme-98525244                                                                                                    |
|            | 2377 33,445655000 192,165,10,146                                     | 192.188.207.231    | RTP          | 703 PT-DynamicKTP-Type-97, SSRC-0x189D89C0, Seq-45528, Time-93525244, Mark                                                                                                    |
|            | 2379 33.454345000 192.165.10.146                                     | 192.168.207.231    | RTP          | 528 PT=DynamicRTP=Type=97, SSRC=0x180583CU, Seq=45529, Time=05528304, Mark                                                                                                    |
|            | 2385 33.498104000 192.168.10.146                                     | 192.168.207.231    | RUB          | 1171 Preophant CETP-Type-97, SMC-001896890, SEq-45130, Three-9531314                                                                                                    |
|            | 2356 33.495095000 192.105.10.146                                     | 192.166.207.231    | RTP          | 245 FT-DynamickTP-Type-97, SSRC-Oclassacco, Seq-15511, Time-C5511204, Mark                                                                                                    |
|            | 2392 33.530299000 192.165.10.146                                     | 192.168.207.231    | RTP          | 415 PT=DynamicRTP=Type=07, SSRC=0x180B80C0, Seq=45532, Time=05534424, Mark                                                                                                    |
|            | 2400 33.573901000 192.168.10.146                                     | 192-168-207-231    | 11TP         | ass Preprint CITP-Type-97, SSIC-DELEMENT, SEQ-20145, Three-S04754, Mark                                                                                                    |
|            | 2403 33.598050000 192.108.10.146                                     | 192.100.207.231    | RIP          | 1101 PT-DynamickTP-Type-W7, 5500-001Aeunet0, Seq-15514, Time-#3510154                                                                                                    |
|            | 2404 53.595955000 192.165.10.146                                     | 192.168.207.231    | RTP          | 1/6 PT=0ymanickTP=Type=07, SSRC=0x130583C0, Sup=45335, Time=0540454, Mark                                                                                                    |
|            | 2409 55.028232000 192.108.10.140                                     | 192-108-207-251    | 1111         | 1185 Photynamichter Type 97, 5500-0018588800, 80045130, Thee 5545314, Mark                                                                                                    |
|            | 2414 33.658015000 192.108.10.146                                     | 192.100.207.211    | RIP          | 1137 FI-DynamickiP-Type-97, SSR-Ocinemaco, Seq-15537, Time-R556574                                                                                                    |
|            | 2421 53.6952/9000 192.165.10.146                                     | 192.168.207.231    | RTP          | 1159 PT-DynamicRTP-Type-97, SSRC-0x189588C0, Sug-45539, Time=0549544                                                                                                    |
|            | 2422 55.035254009 192.108.10.140                                     | 192.108.207.231    | 1111         | 149 Photometerine Type 97, Solid-Outsets Co., Scipal Stati, Theory Statistics, Mark                                                                                                    |
|            | 2010 IS TRATING THE 16 14                                            | 197.108.207.241    | R IP         | 1217 Flogmanickie-type-ar, and -ucananacu, ang-1221, the-stated with                                                                                                    |
|            | 2429 33.728770000 192.105.10.146<br>2426 22 108004008 402 468 48 446 | 192.100.207.231    | RIP          | 230 Proving Alter Type 97, SSC-01000000, SUP-3592, Time-552004, Hark                                                                                                    |
|            | 2450 53,705004007 152,105,17,140                                     | 102.100.201.231    | 10.00        | 1246 Filliphan (AFF Type 37, Solo-Guldebold), Scipholado, Tillebold, Hillebold, State                                                                                                    |
|            | TAR IS THEFTERS IN THE 10 14                                         | 101 108 107 111    | 0.70         | AND PROGRAMMENT STREAM, AND ADDREAMS AND ADDREAMS                                                                                                    |
|            | 2450 22, 825308005 102, 168, 15, 146                                 | 193, 168, 307, 221 | R IP         | 210 Proving (pro 1/2) are with a second and a second and a second and a second and a second and a second a second a se                                                                                                    |
|            | 2451 22 621265002 102 165 10 146                                     | 192 166 207 231    | N IN         | 1310 Flexyment (Fir Type 3), 50% Avalotoolo, 50% av347, 11809530004                                                                                                    |
|            | 2457 31 665020000 102 165 10 146                                     | 102 188 207 211    | OTD.         | 131 Flagman Distributed (Strand Strandston, Strandston, Strandston, States), 2016                                                                                                    |
|            | 2462 22 002221005 100 168 15 146                                     | 107 168 307 221    | 0.00         | - A Comparison of the system of the second second secon    |
|            | 2464 22 698654000 192 168 10 146                                     | 197 169 207 231    | N IN         | AND FIRE PRETERING AND AND AND AND AND AND AND AND AND AND                                                                                                    |
|            | Vide 55, Researchery 196, 198, 19, 199                               | 137-1100-2015-231  |              | STATE PROVIDENT AND PROVIDENT AND ADDRESS OF ADDRESS OF |

| hand paramy (Merclark 18.4 (M)) for Activities for                                                                                                    | 11 (18)                                                                                                    |                                                    |                                                                                                    |
|----------------------------------------------------------------------------------------------------|----------------------------------------------------------------------------------------------------|----------------------------------------------------|----------------------------------------------------------------------------------------------------|
| e Sell Sins die Departe Andree Statistics Tele                                                                                                    | phony Scole (manuals Holp                                                                                                    |                                                    |                                                                                                    |
| 原展表表 문의동대문(卢수                                                                                                    | 🔶 🧑 🖉 🐨 🔳 🖉 🖉                                                                                                    | l Q R 🗆                                            | ■ 21 <u>66</u> 25 1 其                                                                                                    |
| er (sp.cs. 192159-297-291) and K-dipport. 29559-665 at                                                                                                    | lopert 2006 y Operion. C                                                                                                    | ian Angly Sa                                       | a contraction of the second second second second second second second second second second second second second                                                                                                    |
| lana bayan                                                                                                    | Evolution                                                                                                    | Proband                                            | Length bits                                                                                                    |
| 21026 111,719044000192,168,10,145                                                                                                    | 190, 168, 207, 201                                                                                                    | 218                                                | 316 vi-evrantizerv-rese-97, sov0x106a05c0, sep-50415, rfm-10075054, surk                                                                                                    |
| 25035 114, 22464 2000100, 168, 50, 526                                                                                                    | 190,168,007,275                                                                                                    | STP                                                | SILL FT-SynamicsTF-Type-W, SERF-WELKERSON, Res-Solids, Time-SOUSWAM                                                                                                    |
| 21034-113.778284000102.168.10.148                                                                                                    | 102,168,207,231                                                                                                    | and a                                              | 449 PTuByramin019 Type 97, 6500u0s18968900, SupeR0117, Times100769924, Mark                                                                                                    |
| 21040 113.008572000192.108.10.145                                                                                                    | 192.168.207.201                                                                                                    | <1F                                                | 1001 vi-cymemickiv-cype-97. Soxt-0x106006c0. Seq-50415. (fme-100759654                                                                                                    |
| 13013 114, XD/W /000190, 148, 53, 516                                                                                                    | 100.168.317.271                                                                                                    | 111                                                | ext PT-SynamicATP-Type-W, BENZ-USINGENCO, Reg-SONIA, Time-SOUSWEM, MUTK                                                                                                    |
| The IT Assesses In Las                                                                                                    | 197 108 207 201                                                                                                    |                                                    | 201 Structure and we say mean 201 Structure (Astronomic Context State) in the second structure of the second structure of t |
| 12348 114. X/ AD ADD 140. 148. 53. 545                                                                                                    | 140,148,307,245                                                                                                    | 110                                                | 53/5 FT-50 amigATP-Type-W. BEC-ASIARDACO, Re5-53437, Time-530/6014                                                                                                    |
| 1036 111. Azenzi occine, 168, 10, 146                                                                                                    | 102,168,207,231                                                                                                    | 217                                                | 301 PTudysuminoT2 Type 47, 8500u0s138583000, SepaR3273, Times130786212, Mark                                                                                                    |
| 21075 113,920727000192,168,10,145                                                                                                    | 190.108.307.201                                                                                                    | K1E                                                | 1105 vr-cymaeficcrv-rype-97, 55x0-051050500, 546-50434, rfme-100769074                                                                                                    |
| 153/6 114.00103 d000100.168.53.510                                                                                                    | 190.168.307.275                                                                                                    | 877                                                | 2ка мт-буланіскти-турн-м, векс-коскленкихи, лед-соках, тіле-сокланими, малк                                                                                                    |
| 1000 111.02124000102.108.10.148                                                                                                    | 102.168.207.201                                                                                                    | m                                                  | 1100 ProbytanicTP Type 92, SSC and MSSMCO, Separately, Times 20272134.                                                                                                    |
| COMPARENT PROFESSION AND ADDRESS AND ADDRESS AND ADDRESS ADDRESS ADDRE | 192.103.237.231                                                                                                    | 211                                                | 353 КТ-Аутентск (А-Турн-АК, 556, 40106 3060, 540-6047, 1118-10072134, МЕРК<br>5134, ИТ-Какант (СТР. Турн-АК, 1002 - 65100 00000), Посу-СССС, ТСР-ССССС, 644                                                                                                    |
| 1000 111,07833000107,168,10,148                                                                                                    | 102,165,207,210                                                                                                    | 217                                                | 204 276 aut 1072 Terr 27, 450 and 1858 500, do as 33273, Three 30775134, burk                                                                                                    |
| 21106 114.007614000190.108.10.145                                                                                                    | 192,165,207,200                                                                                                    | <1F                                                | 1105 vi-cytemics:v-rype-97, 55x0-0x10600600, 545-50430, ifee-100770164                                                                                                    |
| 1100 114.008.15000190.188.53.536                                                                                                    | 190,168,307,275                                                                                                    | 117                                                | AG PT-SynamicATP-Type-W, BENC-ANIMENEOU, Reg-SOMAL, Time-SOM AGEM, Mark                                                                                                    |
| 1118-114-047720000102-168-10-146                                                                                                    | 102,168,207,231                                                                                                    | atte                                               | 1132 PTuby anti-012 Type 32, SS0Cu0413553500, Separatize, Times130251224                                                                                                    |
| 21115 114.045159000192.108.10.145                                                                                                    | 192.168.207.201                                                                                                    | <1F                                                | 276 vi-symetrickiv-sype-97, 55kt-0810630600, 540-00410, 11me-100781224, Mark                                                                                                    |
| 31/3 114.0///S0000100.148.53.546                                                                                                    | 100.168.314.261                                                                                                    | 111                                                | Side PT-SynamicATP-Type-W, BERC-USINERROW, Reg-Solian, Time-Solian Mark                                                                                                    |
| 1127 114 107708000107 108 10 145                                                                                                    | 100,100,007,001                                                                                                    |                                                    | 1177 A Lange and A Lange 37 A Second Methods (1997) 213 (1998) 202 (2017) 214 (2017) 214 (2017)  |
| CLVB 114, 100/40000140, 100, 50, 500                                                                                                    | 150, 168, 307, 201                                                                                                    | 110                                                | AND STRUCTURE CONTRACTOR AND ADDRESS AND ADDRESS AND ADDRE                                                                                                    |
| 1131 114, 147571000102, 168, 10, 148                                                                                                    | 102, 168, 207, 231                                                                                                    | 111                                                | 1149 PTuBytamin012 Type 92, 650Cu0x13855500, Separating, Times100230014                                                                                                    |
| 21102 114.145470000192.168.10.145                                                                                                    | 192,165,207,200                                                                                                    | <1F                                                | 293 vi-symanicsiv-type-97, 550,-0510530500, 545-53438, time-190790314, Mark                                                                                                    |
| GLG 114.1//G1000100.168.50.510                                                                                                    | 140.168.314.241                                                                                                    | 577                                                | SDA FT-SynamicsTF-Type-W, SBS-WSIGREWOV, Seq-SD43, Time-SDW86474                                                                                                    |
| 1154 114, 128222000102, 148, 10, 148                                                                                                    | 102,168,207,201                                                                                                    | 211                                                | 500 PTabytamir019 Type 10, 0500 a0x13050000, Separately, Times100233374, Mark                                                                                                    |
| 21106 114, 216412000190, 108, 10, 146                                                                                                    | 190.108.207.201                                                                                                    | <1F                                                | yee vi-cytemics/v-type-97, 5382-0610630600, 549-0042, 11me-100790434                                                                                                    |
| 1141 114 318 0000100 148 30 500<br>1141 114 1476 000101 148 30 148                                                                                                    | 100.148.337.333                                                                                                    | 100                                                | Stelling and the type of a state of the state of the s |
| 21147 114 249510000192 168 10 145                                                                                                    | 192, 168, 207, 201                                                                                                    | 218                                                | 212 vi-committee commence, som opringender of same 19445, rither 1900 20424, ander                                                                                                    |
| 3144 114.37750#000150.188.50.576                                                                                                    | 180,168,007,241                                                                                                    | STP                                                | SLAR FT-SynamichTF-Table-W. SEED-VALMENCO, Seg-03146, Time-SCHED2464                                                                                                    |
| 1149 114, 226566000102, 168, 10, 146                                                                                                    | 102,168,207,231                                                                                                    | XTF                                                | 545 PTuBytuetroTP Type 57, 5500 and 5555500, Separately, Theread 30531484, Mark                                                                                                    |
| 21146 114, 328534063192, 168, 10, 146                                                                                                    | 190.108.007.201                                                                                                    | K1F                                                | 954 vr-cymantecrv-rype-97, sax0x106005c0, seg-53448, rfme-100605524                                                                                                    |
| 1147 114.KU/NE/SOBOLNU.188.50.516                                                                                                    | 140.168.307.275                                                                                                    | 877                                                | аль ятноучалісятянтураных, явленькахавлясы, лас <mark>к</mark> ойна, тіланосказысы, магіс                                                                                                    |
| <pre>ame 2140: 64 bytas on wine (544 bits)<br/>hermer T3, mot disco astatuou (6474)<br/>internet Familia (550 bits)<br/>an apegram wrotosil, int entre 1056<br/>al-fine transport wrotosil<br/>10</pre>                                                                                                    | . 60 hytes captured (344<br>1451askatte), bets clean<br>with the (747, 144, 154, 144,<br>(20060), bet wort: 20000<br>(21<br>11 hytes counts 3 | bita) on in<br>disboby (<br>), nyin 192<br>(20000) | terface 0<br>Union valafiletos)<br>Lines poplati (inclinetation)                                                                                                    |
| Himartemp: \$3513574<br>Synchronization Rearce identifier: to                                                                                                    | INDERCO (41/07/00/24)                                                                                                    |                                                    |                                                                                                    |
| ) 60 36 64 63 63 63 53 11, 24 24 50 16<br>) 67 67 53 56 51 48 50 22 16 17 80 12<br>18 27 18 49 27 13 77 47 86 12 16<br>) 18 24 45 45                                                                                                    | 0 8 82 00 80                                                                                                    | •••                                                |                                                                                                    |
| Product Strategy (Strategy )                                                                                                    | - This Sector of STT Desired Stre                                                                                                    | and 1 familia                                      | APP 241 No. Mar Parlant                                                                                                    |

El primer número de secuencia RTP es 45514 y el último es 50449 para el flujo RTP de vídeo filtrado.

10. Asegúrese de que los primeros y últimos paquetes de número de secuencia RTP estén presentes en ambas capturas.por ejemplo, capturas centrales y de rama) y observe que el SSRC para el flujo sería el mismo en ambas capturas.

 Refinar el filtro para que coincida sólo con los paquetes entre los flujos RTP primero y último.

Los números de secuencia se utilizan para refinar la secuencia en caso de que las capturas no se hayan tomado simultáneamente, pero con un ligero retraso entre ellas.

Nota: Es posible que la sucursal inicie algunos números de secuencia después de 45514.

12. Seleccione un número de secuencia inicial y final. Estos paquetes están presentes tanto en las capturas como en la refinación del filtro para mostrar solamente esos paquetes entre los números de secuencia RTP inicial y final. El filtro para esto es:

```
(ip.src==192.168.10.146 && ip.dst==192.168.207.231) && (udp.port eq 20568 and udp.port eq 20808) && ( rtp.seq>=44514 && rtp.seq<=50449 )
```

Cuando se toman capturas simultáneamente, no se pierden paquetes al principio o al final en ambas capturas. Si ve que una de las capturas no incluye algunos paquetes en el inicio/fin, utilice el primer número de secuencia o el último número de secuencia en la captura perdida en ambos paquetes para refinar el filtro para ambas capturas. Observe los paquetes que capturaron en ambos puntos entre los mismos números de secuencia (rango de números de secuencia RTP).

Cuando aplica el filtro, lo ve en el sitio central y en el sitio de la sucursal:

| 14572 37.720005                                              | 192, 108, 10, 140                                                         | 192,108,207,231                                                                    | KUP .                                  | 248 PT=DynamickTP-Type-97, SSRC=0x189889C0, Seq=45531, TTHE=93531364, Mark  |
|--------------------------------------------------------------|---------------------------------------------------------------------------|------------------------------------------------------------------------------------|----------------------------------------|-----------------------------------------------------------------------------|
| 14591 37.749752                                              | 192.185.10.148                                                            | 192,168,207,231                                                                    | RTP                                    | 413 PT=OymanicRTP=Type=97, SSRC=0x189889C0, Seq=45532, Time=93534424, Mark  |
| 14609 37.799790                                              | 192,155,10,145                                                            | 192,168,207,231                                                                    | RTP                                    | 4.18 PT-CyramicRTP-Type-97, SSRC-0x189089C0, Seq-45533, Time-93537194, Mark |
| 14619 37.819902                                              | 192.158.10.146                                                            | 192.168.207.231                                                                    | RTP                                    | 1161 PT=DynamicRTP=Type=97, SSRC=0x180689C0, Seq=45534, Time=93540454       |
| 14620 37.819927                                              | 192.168.10.146                                                            | 192.168.207.231                                                                    | RTP                                    | 176 Pt=bymanfckTP Type 97, SSRC=0x189s89c0, Seq=45535, Time=93540454, Mark  |
| 14634 37.849993                                              | 192.168.10.146                                                            | 192, 168, 207, 231                                                                 | RTP                                    | 1185 PT=DynamicRTP-Type-97, SSRC=0x189889C0, Seq=45536, Time=93543514, Mark |
| 14646 37,880019                                              | 192.188.10.148                                                            | 192.168.207.231                                                                    | RTP                                    | 1137 PT-OynamicRTP-Type-97, SSRC-0x189089C0, Seq-45537, Time-93546574       |
| 14647 37,880061                                              | 192.168.10.146                                                            | 192.168.207.231                                                                    | RTP                                    | 133 PT-DynamicRTP-Type-97, SSRC-0x189089C0, Seq-45538, Time-93546574, Mark  |
| 14666 37.919887                                              | 192.168.10.146                                                            | 192, 168, 207, 231                                                                 | RTP                                    | 1189 PT-DynamicRTP-Type-97, SSRC=0x180e89c0, Sec=45539, Time=93540544       |
| 14667 37.919930                                              | 192.168.10.146                                                            | 192.168.207.231                                                                    | RTP                                    | 149 PT=pynam1ckTP=Type=97, SSRC=0x189x89c0, Sec=45540, T1ne=93549544, Mark  |
| 14679 37.950212                                              | 192.155.10.145                                                            | 192, 168, 207, 231                                                                 | RTP                                    | 1237 PT-DynamicRTP-Type-97, SSRC=0x189889C0, Sec=45541, Time=93552604       |
| 14680 17, 950240                                             | 192,185,10,148                                                            | 192,168,207,231                                                                    | RTP                                    | 110 PT Dynamic RTP-Type-97, SSRC 0x189089C0, Sep 45542, Time 91552604, Mark |
| 14699 37,989939                                              | 192,158,10,146                                                            | 192, 168, 207, 231                                                                 | RTP                                    | 1248 PT-DynamicRTP-Type-97, SSRC=0x180689C0, Sec=45543, Time=93555664       |
| 14700 37, 989966                                             | 192, 168, 10, 146                                                         | 192, 168, 207, 231                                                                 | RTP                                    | 135 PT-DVnamicRTP-TVDE-07, SSRC-0x180e80c0, Sec-45544, Time-03555664, Mark  |
| 14711 38,020065                                              | 192, 168, 10, 146                                                         | 192, 168, 207, 231                                                                 | RTP                                    | 1275 PT=DvrastckTP-Tvpc-97, SSRC=0x189889C0, Sec=45545, Tirc=93558634       |
| 14712 38.020092                                              | 192.155.10.145                                                            | 192.168.207.231                                                                    | RTP                                    | 176 PT-DynamicRTP-Type-97, SSRC-0x189889C0, Seq-45545, Time-93558634, Mark  |
| 14724 38.050392                                              | 192,155,10,145                                                            | 192,168,207,231                                                                    | RTP                                    | 1.119 PT-DynamicRTP-Type-97, SSRC-0x169089C0, Seq-45547, Time-93551694      |
| 14725 38.050419                                              | 192.168.10.146                                                            | 192.168.207.231                                                                    | RTP                                    | 134 PT-DynamicRTP-Type-97, SSRC=0x180689C0, Seq=45548, Time=93561604, Mark  |
| 14744 38.089989                                              | 192, 168, 10, 146                                                         | 192, 168, 207, 231                                                                 | RTP                                    | 1301 PT-pynamickTP Type 97, SSRC=0x189x89c0, Sec=45549, Time=93564754       |
| Ethernet II, Src:<br>Internet Protocol<br>User Datagram Prot | cisco_67:13:f0 (30:e4<br>version 4, src: 192.10<br>tocol, Src Port: 20568 | :db:67:13:f0), Dst: Cisco<br>68.10.146 (192.168.10.146<br>(20568), Dst Port: 20808 | _f4:d0:08 ()<br>), DST: 192<br>(20808) | b8:62:11f:f4:d0:06)<br>168.207.231 (102.168.207.231)                        |
| Real-Time Transpor                                           | rt Protocol                                                               |                                                                                    |                                        |                                                                             |
|                                                              |                                                                           |                                                                                    |                                        |                                                                             |
|                                                              |                                                                           |                                                                                    |                                        |                                                                             |
|                                                              |                                                                           |                                                                                    |                                        |                                                                             |
|                                                              |                                                                           |                                                                                    |                                        |                                                                             |
|                                                              |                                                                           |                                                                                    |                                        |                                                                             |
|                                                              |                                                                           |                                                                                    |                                        |                                                                             |
|                                                              |                                                                           |                                                                                    |                                        |                                                                             |
| 00 b8 62 1f f4 d0                                            | 08 30 e4 db 67 13 fC                                                      | 0 08 00 45 88 .b0.                                                                 | . Q E.                                 |                                                                             |
| 10 00 36 84 d3 00                                            | 00 3f 11 9a 91 c0 at                                                      | 0a 92 c0 a8 .6?.                                                                   |                                        |                                                                             |
| 20 cf c7 50 58 51                                            | 48 00 22 9b c4 80 61                                                      | L b1 ca 05 92PXQH."                                                                | a                                      |                                                                             |
| 30 db ae 18 96 89                                            | 0 CO 27 42 BO 14 95 aC                                                    | 0 58 25 00 10 B.                                                                   |                                        |                                                                             |
| 70 TE 24 48 40                                               |                                                                           |                                                                                    |                                        |                                                                             |
| Karal Contract data                                          | A Deside at Test Test Test                                                | DATES OF THE ADDRESS AND ADDRESS                                                   |                                        | - 542350 Defended                                                           |

Sitio central:

Sucursal:

| 2555 33,382774000 192,108,10,140                     | 192,108,207,231                        | RTP               | 00 PT=0ymannickIP=Type=97, 5580=0x18988900, 56q=45521, 11                                                                                                    | NC=95322274                     |
|------------------------------------------------------|----------------------------------------|-------------------|----------------------------------------------------------------------------------------------------|---------------------------------|
| 2556 53.385611000 192.165.10.146                     | 192,158,207,251                        | RTP               | 1125 PT-DynamicRTP-Type-W/, SSRC=Ox18W889CO, Seq=45522, Time                                                                                                    | me-93522274                     |
| 2357 33.393001000 192.168.10.146                     | 192.168.207.231                        | ICT P             | 1079 PT=DymanfickTP=Type=97, SSRC=0x189s89c0, Seq=45523, 11                                                                                                    | NC=93522274                     |
| 2359 33, 397036000 192, 185, 10, 148                 | 192,188,207,231                        | RTP               | 795 PT-DynamicRTP-Type-97, SSRC-0x18908900, Seq-45524, Tit                                                                                                    | se-93522274                     |
| 2360 33.397988000 192.168.10.146                     | 192.168.207.231                        | RTP               | 165 PT-0ymanficRTP Type 97, SSRC=0x189s89c0, Seg=45525, 11                                                                                                    | wc=93522274, Mark               |
| 2374 31,435203000 192,165,10,146                     | 192,188,207,231                        | RTP               | 1171 PT-Dynamic RTP-Type-97, SSRC-Ox18908900, Seq-45528, Tit                                                                                                    | se-93525244                     |
| 2376 33,445906000 192,168,10,146                     | 192,168,207,231                        | RTP               | 1074 PT=DVmanicRTP_TVD0_97, SSRC=0x189s89c0, Sc0=45527, T1                                                                                                    | NC=93525244                     |
| 2377 31,445655000 192,165,10,146                     | 197,188,207,231                        | RTP               | 203 PT-Dynamic RTP-Type-97, SSRC-0x189389C0, Sep-45528, Tit                                                                                                    | ne-93525244, Mark               |
| 2379 33,454348000 192,168,10,146                     | 192.168.207.231                        | BTP               | 528 PT=OVDAMICRTP_TV00-97, SSRC=0x189889c0, Sec=45529, T1                                                                                                    | wc=03528304, Mark               |
| 2385 33, 498103000 192, 168, 10, 146                 | 197,155,207,231                        | RTP               | 1171 PT-Ovnamic RTP-Type-97, S58C-Ox189889CO, Sec-45530, Tit                                                                                                    | ne-93531360                     |
| 2386 33,498898000 192,168,10,146                     | 192,168,207,231                        | RTP               | 248 PT=DynamicRTP_Type_07, SSRC=0x180s89c0, Sec=45531, T1                                                                                                    | we=03531364, Mark               |
| 2392 33, 530299000 192, 168, 10, 146                 | 192,168,207,231                        | STP               | 413 RT-DynamicRTP-Type-97, \$580-0x18988900, Sec-45532, Tit                                                                                                    | ne-9353642d, Mark               |
| 2400 33 573901000 192 168 10 146                     | 102, 168, 207, 231                     | BTP               | 438 PT=0vnawicPTP_Tvne_07_550c=0v180580c0_5ce=45533_T1                                                                                                    | we=03537304 Mark                |
| 2403 33, 595050000, 192, 168, 10, 146                | 192, 168, 207, 231                     | RTP               | 1161 RT-0vmanicRTR-Tune-97, \$586-0v18988960, \$ec-45534, Tit                                                                                                    | ne-93540454                     |
| 2404 33 598955000 192 168 10 146                     | 102 158 207 231                        | PTP               | 176 PT=0vitavi/PTP=Tvne=02 550c=0v180580c0 5cc=45535 Ti                                                                                                    | New 93540454 Mark               |
| 2409 22, 628252000 192, 168, 10, 146                 | 192, 168, 207, 221                     | RTR               | 1105 0T-00000100T0-T000-07, 5500-0010000000, 500-45536, T4                                                                                                    | and States and American         |
| 1414 27 EXECUTE 101 101 101 140                      | 201 200 201 102                        | 0.77              | 1205 Presynanical Program (Control Science Science Sci | NUMBER OF STREET                |
| 2424 23.000020000 102.100.10.140                     | 102 108 207 221                        |                   | 1100 supported to the type of a support of 00x00x0, see 45520, the                                                                                                    | Ne_02540544                     |
| 2421 55,0552/5000 192,105,10,140                     | 192,108,207,251                        | 0.00              | 1105 PT=DynamickTP=Type=57, SSRC=0410566500, SSQ=45335, TT                                                                                                    | 10-05340344                     |
| 2422 53.699234000 192.166.10.146                     | 192,108,207,201                        | RIP               | 199 PT-bynamick IP-Type-97, SSRL-OLLOPID-00, Seq-15540, Th                                                                                                    | BE-SISTED OF MARK               |
| 2428 55.728895000 192.108.10.140                     | 192,108,207,251                        | RUD.              | 1257 PT=0yhamickTP=Type=57, SSRC=0x18583600, Seq=45341, Th                                                                                                    | 10=05332004                     |
| 2429 31.729776000 197.166.10.146                     | 192,108,207,231                        | RIP               | 100 PT-0ymantick (P-Type-97, SSRL-Ottheursco, Seq-15542, Th                                                                                                    | Be-Nabazouri, Mark              |
| 2436 55.765664000 192.165.10.146                     | 192.168.207.251                        | RTP               | 1248 PT=bynamicRTP Type 97, SSRC=0x189889C0, Seq=45345, TT                                                                                                    | 10=95333964                     |
| 2442 31.795/70000 197.105.10.145                     | 192.188.207.231                        | RTP               | 1275 PT-0ymanickTP-Type-97, SSRC-0s189049C0, Seq-15565, Th                                                                                                    | 10- N1550014                    |
| 2443 33.799678000 192.168.10.146                     | 192.168.207.231                        | RTP               | 1/6 PT=DynamicRTP=Type=97, SSRC=0x189589C0, Seq=45346, Th                                                                                                    | NC#95558654, Mark               |
| 2450 31.830298000 192.168.10.108                     | 192.168.207.231                        | RTP               | 1119 PT-DynamicRTP-Type-97, SSRC-Ox189849CO, Seq-15307, Th                                                                                                    | #F-93501090                     |
| 2451 53.851265000 192.165.10.146                     | 192.168.207.251                        | RTP               | 134 PT=DynamicRTP=Type=97, SSRC=0x189589C0, Seq=45348, Th                                                                                                    | 86#95561694, Mark               |
| 2437 33.808929500 192.108.10.140                     | 192-108-207-231                        | RTP               | 1301 PT-0ynamickIP-Type-97, 5580-0x18988960, 560-15569, 11                                                                                                    | 00000000                        |
| 2463 53.89/351000 192.165.10.146                     | 192.168.207.251                        | RTP               | 1037 PT=DynamicRTP=Type=97, SSRC=0x18988900, Seq=45531, TH                                                                                                    | 82=9330/814                     |
| 2404 53.898904000 192.108.10.140                     | 192,108,207,231                        | RTP               | 449 PT=DynamickTP=Type=97, 5580=0x18988900, 56q=45552, 11                                                                                                    | 10-93507814, Mark               |
| 2470 53.927687000 192.165.10.146                     | 192.155.207.251                        | RTP               | 1055 PT-bynamickTP-Type-97, 55RC+0x189689C0, 58Q-45555, TH                                                                                                    | 86-93570754<br>02570754         |
| 24/1 53,929328/00 192,108,10,140                     | 192,108,207,251                        | RUP               | 477 PT=0yhamickTP=Type=97, 558C=0x189589C0, 569=43334, 11                                                                                                    | 10495370784, Mark               |
| 2478 23.907339000 192.105.10.146                     | 102.108.207.201                        | RIP               | 202 PT-Dynamick TP-Type-97, SSRL-0110M009C0, SRQ-45555, TT                                                                                                    | 88-935/3044<br>xe_03573044 wash |
| 24/5 55.508521000 152.108.10.140                     | 192,108,207,251                        | NUP.              | soz niebynaniekinnityperozy sokceokzobodow, soke+3330, in                                                                                                    | 10405373844, Mark               |
| •                                                    |                                        |                   |                                                                                                    |                                 |
| E Frame 2340: 68 bytes on wire (544 bits)            | , 68 bytes captured (544 b             | oits) on in       | terface 0                                                                                                    |                                 |
| <pre># Ethernet II, Src: Cisco_ae:60:06 (e8:40</pre> | (40:ae:60:06), Dst: Cisco              | df:be:65 (        | 00:07:7d:df:be:65)                                                                                                    |                                 |
| E Internet Protocol Version 4, Src: 192.1            | 68.10.146 (192.168.10.146)             | , Dst: 192        | .168.207.231 (192.168.207.231)                                                                                                    |                                 |
| E User Datagram Protocol, Src Port: 20568            | (20568), DST Port: 20808               | (20608)           |                                                                                                    |                                 |
| E Real-Time Transport Protocol                       |                                        |                   |                                                                                                    |                                 |
| 10 = Version: RFC 1889 Version                       | (2)                                    |                   |                                                                                                    |                                 |
| = Padding: False                                     |                                        |                   |                                                                                                    |                                 |
| 0 Extension: False                                   |                                        |                   |                                                                                                    |                                 |
| 0000 = contributing source ident                     | iffers count: 0                        |                   |                                                                                                    |                                 |
| 0 Harker: False                                      |                                        |                   |                                                                                                    |                                 |
| Payload type: DynamickTP Type 97 (97)                |                                        |                   |                                                                                                    |                                 |
| Sequence number: 45514                               |                                        |                   |                                                                                                    |                                 |
| T1mestamp: 93510574                                  |                                        |                   |                                                                                                    |                                 |
| Synchronization Source identifier: 0x                | 1A9689c0 (412846528)                   |                   |                                                                                                    |                                 |
| 0000 00 07 74 45 be 65 48 40 40 pe 60 0              |                                        | · .               |                                                                                                    |                                 |
| 0010 00 36 84 d3 00 00 3b 11 9c 91 c0 at             | 8 0a 92 c0 a8 .6                       |                   |                                                                                                    |                                 |
| 0020 cf c7 50 58 51 48 00 22 96 c4 80 60             | 1 b1 ca 05 92PXOH." .                  | a                 |                                                                                                    |                                 |
| 0030 db ac 18 9b 89 c0 27 42 80 14 95 a              | 0 58 25 b0 10's .                      | XX                |                                                                                                    |                                 |
| 0040 10 24 40 40                                     |                                        |                   |                                                                                                    |                                 |
| 😑 🐹 File 10:\User\shyvenka\Desktop\TechJone - Packet | te 22481 Displayer 4737 🚽 riset: Dign: | ored: 1 Load time | e 001314                                                                                                    | Profile: Default                |
|                                                      | · · · · · · · · · · · · · · · · · · ·  |                   |                                                                                                    |                                 |

Observe el recuento de paquetes filtrados en el panel inferior de la utilidad Wireshark en ambas capturas. El conteo **Mostrado** indica el número de paquetes que coinciden con los criterios de filtro deseados.

El sitio central tiene 4,936 paquetes que coinciden con los criterios de filtro deseados entre los números de secuencia RTP inicial (45514) y final (50449) mientras que en el sitio de la sucursal hay sólo 4,737 paquetes. Esto indica una pérdida de 199 paquetes. Tenga en cuenta que estos 199 paquetes coinciden con el recuento "Rcvr Lost Pkts" de 199 que se vio en las estadísticas de streaming del teléfono IP del lado de la sucursal que se muestran al inicio de este documento.

Esto confirma que todos los paquetes perdidos de Rcvr fueron pérdidas de red descartadas a través de la WAN. Así es como se aísla el punto de pérdida de paquetes en la red mientras se gestionan los problemas de calidad de audio/vídeo que implican caídas sospechosas de la red.